| 1.里氏硬度计测量原理     | 1  |
|-----------------|----|
| 2.仪器及冲击装置图示     | 2  |
| 2.1 仪器图示        | 2  |
| 2.2 D 型冲击装置图示   |    |
| 2.3 冲击装置类型      | 4  |
| 2.4 冲击装置技术参数    | 4  |
| 2.5 标准配置        | 6  |
| 2.6 选配件         | 6  |
| 3.功能及应用         | 7  |
| 3.1 技术参数        | 7  |
| 3.2 应用范围        |    |
| 4.试件的测前准备       | 8  |
| 4.1 试件要求        |    |
| 4.1.1 试件表面粗糙度要求 |    |
| 4.1.2 试件质量和厚度要求 | 9  |
| 4.1.3 试件表面硬化层厚度 | 9  |
| 4.1.4 曲面测试件的要求  | 9  |
| 4.2 试件的支承       |    |
| 5.使用与操作         | 10 |
| 5.1 显示图示        |    |
| 5.2 键盘图示        |    |
| 5.3 开机          |    |
| 5.4 参数设置        |    |
| 5.4.1 设置测试材料    |    |
| 5.4.2 设置硬度制式    |    |
| 5.4.3 设置探头类型    |    |
| 5.4.4 设置冲击方向    |    |
| 5.4.5 设置冲击次数    |    |
| 5.5 进行测试        |    |
| 5.6 显示平均值       |    |
|                 |    |

|     | 5.7 存储 | 者和读取数据       |    |
|-----|--------|--------------|----|
|     | 5.7.   | .1 存储冲击值     | 14 |
|     | 5.7.   | .2 读取存储值     | 14 |
|     | 5.7.   | .3 删除存储值     |    |
|     | 5.7.4  | .4 存储数据传输    |    |
|     | 5.8 蓝牙 | F与打印         |    |
|     | 5.9 校准 | È            |    |
| 6.保 | 养与维护   | ۵<br>        | 16 |
|     | 6.1 清理 | <b>裡冲击装置</b> |    |
|     |        |              |    |

## 1. 里氏硬度计测量原理

通过弹簧力将带有硬金属压头的冲击体推向试样表面,当冲击体撞 击检测表面时会使表面产生变形,这将产生动能的损耗。通过距表面 1mm 处测得的冲击和回弹速度计算出能量损耗。

冲击体内部的永久磁铁在冲击装置的单线圈中产生一个感应电压。 信号的电压与冲击体的速度成正比。

用一定质量的冲击体在弹簧力的作用下冲击试样表面,冲击体距试 样表面 1mm 处的冲击速度和回弹速度之比即表示里氏硬度。利用电磁原 理,冲击体内的永久磁铁在冲击装置的线圈中产生一个感应电压,此电 压与冲击体的速度成正比。公式如下:

HL =1000  $\times$  V<sub>B</sub>/V<sub>A</sub>

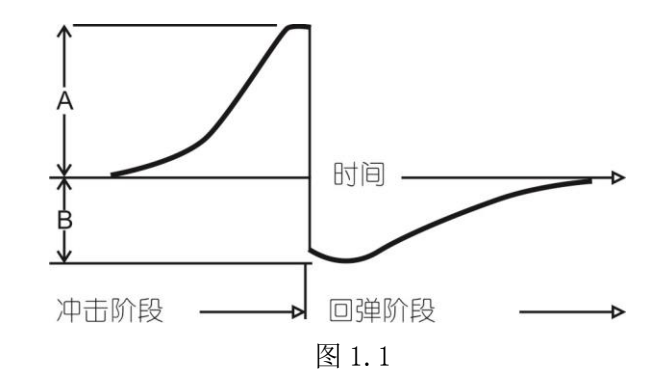

2. 仪器及冲击装置图示

2.1 仪器图示

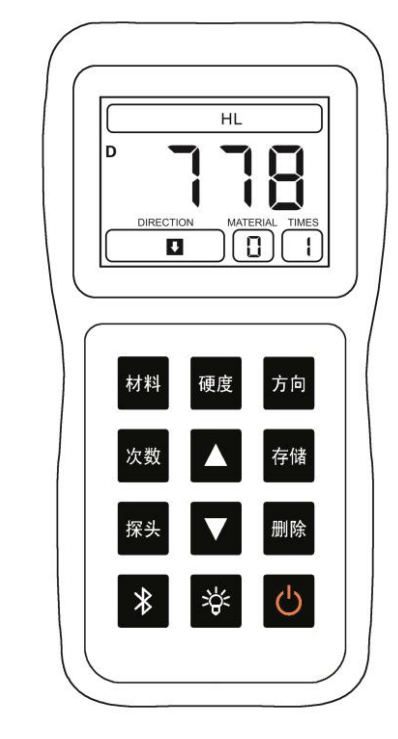

图 2.1

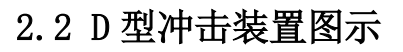

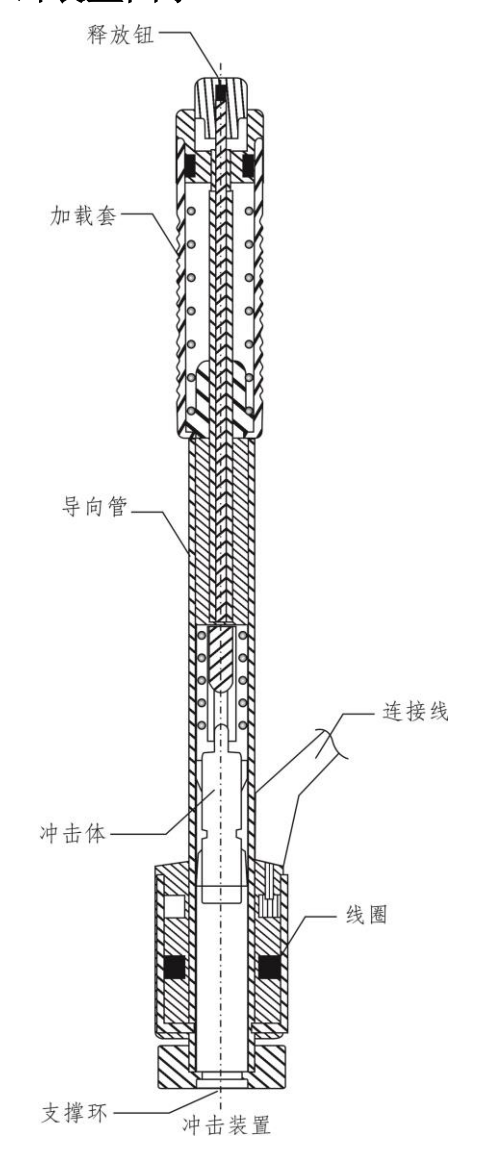

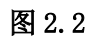

2.3 冲击装置类型

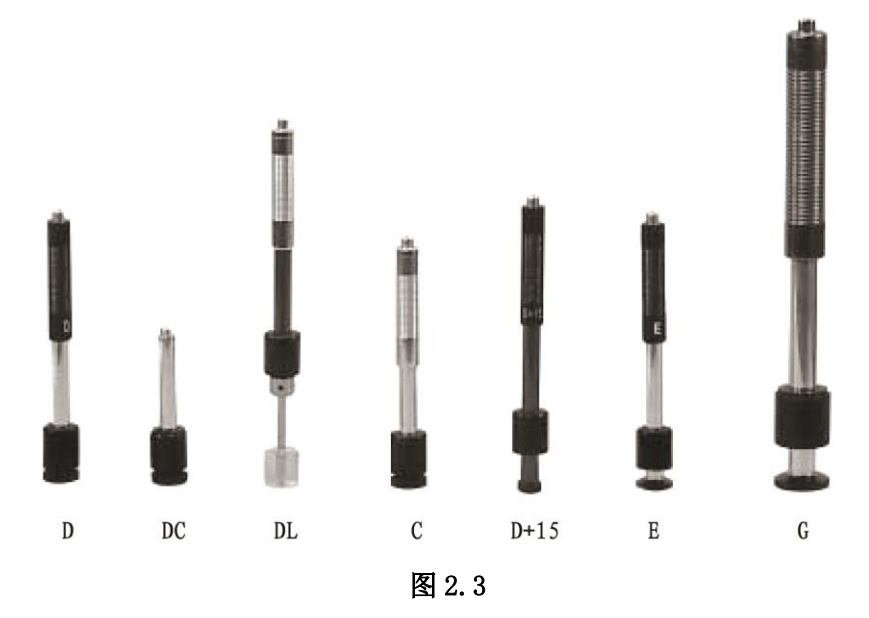

# 2.4 冲击装置技术参数

| 异形冲击装置  | D/DC/DL     | D+15   | С       | G      | E      |
|---------|-------------|--------|---------|--------|--------|
| 冲击能量    | 11mJ        | 11mJ   | 11mJ    | 11mJ   | 11mJ   |
| 冲击体质量   | 5.5g/7.2g   | 7.8g   | 3. 0g   | 20.0g  | 5.5g   |
| 球头硬度    | 1600HV      | 1600HV | 1600HV  | 1600HV | 5000HV |
| 球头直径    | 3mm         | 3mm    | 3mm     | 5mm    | 3mm    |
| 球头材料    | 碳化钨         | 碳化钨    | 碳化钨     | 碳化钨    | 碳化钨    |
| 冲击装置直径  | 20mm        | 20mm   | 20mm    | 30mm   | 20mm   |
| 冲击装置长度  | 86/147/75mm | 162mm  | 141mm   | 254mm  | 155mm  |
| 冲击装置重量  | 50g         | 80g    | 75g     | 250g   | 80g    |
| 试件最大硬度  | 940HV       | 940HV  | 1000HV  | 650HV  | 1200HV |
| 试件表面平均粗 | 1.6µm       | 1.6µm  | 0.4 µ m | 6.3µm  | 1.6µm  |
| 糙度 Ra:  |             |        |         |        |        |

| 试件最小重量: |         |                       |                |            |                 |                       |
|---------|---------|-----------------------|----------------|------------|-----------------|-----------------------|
| 可直      | 接测量     | >5kg                  | >5kg           | >1.5kg     | >15kg           | >5kg                  |
| 需稳定     | 定支撑     | $2^{\sim}5$ kg        | $2^{\sim}5$ kg | 0.5~1.5kg  | $5^{\sim}15$ kg | $2^{\sim}5$ kg        |
| 需密      | 实耦合     | 0.05 <sup>~</sup> 2kg | 0.05~2kg       | 0.02~0.5kg | 0.5~5kg         | 0.05 <sup>~</sup> 2kg |
| 试件:     | 最小厚度:   |                       |                |            |                 |                       |
| 密实      | 耦合      | 5mm                   | 5mm            | 1mm        | 10mm            | 5mm                   |
| 硬化      | 层最小深度   | » 0.8mm               | » 0.8mm        | » 0.2mm    | » 1.2mm         | » 0.8mm               |
| 球头      | 压痕尺寸    |                       |                |            |                 |                       |
| 硬       | 压痕直径    | 0.54mm                | 0.54mm         | 0.38mm     | 1.03mm          | 0.54mm                |
| 度       |         |                       |                |            |                 |                       |
| 300     |         |                       |                | 10         |                 |                       |
| HV      | <b></b> | 24 µ m                | 24 µ m         | 12µm       | 53µm            | 24 µ m                |
| 时       |         |                       |                |            |                 |                       |
| 硬       | 压痕直径    | 0.54mm                | 0.54mm         | 0.32mm     | 0.90mm          | 0.54mm                |
| 度       |         |                       |                |            |                 |                       |
| 600     | 口点返南    | 17                    | 17             | 0          | 41              | 17                    |
| HV      | 压限深度    | 17µm                  | 17µm           | 8μm        | 41 µ m          | 17µm                  |
| 时       |         |                       |                |            |                 |                       |
| 硬       | 压痕直径    | 0.35mm                | 0.35mm         | 0.35mm     |                 | 0.35mm                |
| 度       |         |                       |                |            |                 |                       |
| 800     |         |                       |                |            |                 |                       |
| HV      | 压痕深度    | 10 µ m                | 10 µ m         | 7 µ m      |                 | 10 µ m                |
| 时       |         |                       |                |            |                 |                       |
| 冲击      | 装置适用范围  | DC 型测量                | D+15 型         | C 型测量小     | G 型测量           | E型测                   |
|         |         | 孔或园柱筒                 | 测量沟槽           | 轻薄部件及      | 大厚重及            | 量硬度                   |
|         |         | 内;DL 型测               | 或凹入的           | 表面硬化       | 表面较粗            | 极高材                   |
|         |         | 量细长窄槽                 | 表面             | 层。         | 糙的铸锻            | 料                     |
|         |         | 或孔                    |                |            | 件               |                       |

表 2.1

## 2.5 标准配置

- ◆LM100 主机
- ◆D 型冲击装置
- ◆高值标准里氏硬度块
- ◆通讯软件光盘
- ◆USB 通讯线
- ◆小支撑环
- ◆尼龙刷
- ◆两节 AA 电池
- ◆操作手册
- ◆仪器箱
- ◆橡胶护套
- 2.6 选配件
- ◆冲击装置: D/C/G/DC/DL/D+15
- ◆里氏硬度块
- ◆蓝牙打印机
- ♦背带
- ◆标准支撑环
- ◆小支撑环
- ◆异型支撑环,见表 2.2

| 序号    | 代号       | 型号        | 异型支撑环简图  | 备注                |  |  |
|-------|----------|-----------|----------|-------------------|--|--|
| 1     | 03-03.7  | Z10-15    |          | 测外圆柱面 R10~R15     |  |  |
| 2     | 03-03.8  | Z14.5-30  |          | 测外圆柱面 R14.5~R30   |  |  |
| 3     | 03-03.9  | Z25-50    |          | 测外圆柱面 R25~R50     |  |  |
| 4     | 03-03.10 | HZ11-13   |          | 测内圆柱面 R11~R13     |  |  |
| 5     | 03-03.11 | HZ12.5-17 |          | 测内圆柱面 R12.5~R17   |  |  |
| 6     | 03-03.12 | HZ16.5-30 | <b>O</b> | 测内圆柱面 R16.5~R30   |  |  |
| 7     | 03-03.13 | K10-15    |          | 测外球面 SR10~SR15    |  |  |
| 8     | 03-03.14 | K14.5-30  |          | 测外球面 SR14.5~SR30  |  |  |
| 9     | 03-03.15 | HK11-13   |          | 测内球面 SR11~SR13    |  |  |
| 10    | 03-03.16 | HK12.5-17 | (⊕)∄     | 测外球面 SR12.5~SR17  |  |  |
| 11    | 03-03.17 | HK16.5-30 | ð        | 测外球面 SR16.5~SR30  |  |  |
|       |          |           |          | 测外圆柱面,半径可调        |  |  |
| 12    | 03-03.18 | UN        |          | <sub>R10~</sub> ∞ |  |  |
| 表 2.2 |          |           |          |                   |  |  |

## 3. 功能及应用

## 3.1 技术参数

测量方法:里氏硬度测量方法

硬度制式:里氏(HL),布氏(HB),洛氏B(HRB),洛氏C(HRC),维 氏(HV),肖氏(HS)

测量范围:HLD(200-960) HRC(19.8-68.5) HB(30-651) HV(80-976)

HS (26. 4–99. 5) HRB (13. 5–100)

冲击装置:标配 D,可选 C/G/DC/DL/D+15

示值误差:误差小于+-6HLD(HLD=800),重复性误差 6HLD(HLD=800 时) 测量方向:支持垂直向下,斜下,水平,斜上,垂直向上

适用材料:钢和铸钢,不锈钢,灰铸铁,球墨铸铁,铸铝合金,铜锌合 金,铜锡合金,纯铜,锻钢 分辨率:1HL,1HV,1HB,0.1HRB,0.1HRC,0.1HS 显示:高对比度段码液晶屏(带背光) 数据存储:100组(冲击次数1-7) 通讯接口:蓝牙,USB2.0 打印:热敏式便携打印机,工作安静,可通过蓝牙接口随意打印 工作电源:两节1.5V干电池 工作温度:-10至+50℃ 仪器尺寸:153mm×76mm×37mm(H×W×D) 重量:含电池280g 标准:符合 GB/T 17394-1998,ASTM A956 标准

## 3.2 应用范围

已安装的机械或永久性组装部件 模具型腔 重型工件 压力容器,汽轮发电机组及其它设备的失效分析 狭小的测试区域 轴承及其它零件生产流水线 金属材料仓库的材料区分

# 4. 试件的测前准备

## 4.1 试件要求

#### 4.1.1 试件表面粗糙度要求

表面粗糙度是对试件表面质量的一个重要要求,试件的被测表面应该平整,光滑,没有油污。若过于粗糙,则会引起测量误差。试件表面粗糙 度不应超过下表数值:

7

| 冲击装置类型            | 试件表面粗糙度 Ra |  |  |
|-------------------|------------|--|--|
| D, DC, DL, D + 15 | 2 μm       |  |  |
| G                 | 7 μm       |  |  |
| С                 | 0.4 µm     |  |  |
| 表 4.1             |            |  |  |

### 4.1.2 试件质量要求

不同种类冲击装置对试件质量要求见下表:

| 冲击装置类型            | 试样重量 (kg)        |                   |       |  |
|-------------------|------------------|-------------------|-------|--|
|                   | 需耦合              | 需稳定               | 可直接   |  |
| D, DC, DL, D + 15 | $0.05^{\sim}2.0$ | $2.0^{\sim}5.0$   | >5.0  |  |
| G                 | $0.5^{\sim}5.0$  | 5. $0^{\sim}15.0$ | >15.0 |  |
| С                 | $0.02^{\sim}0.5$ | $0.5^{\sim}1.5$   | >1.5  |  |

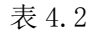

#### 4.1.3 试件表面硬化层厚度

试件表面硬化层厚度应满足下表:

| 冲击装置类型            | 表面硬化层最小厚度(mm) |
|-------------------|---------------|
| D, DC, DL, D + 15 | 0.8           |
| С                 | 0.2           |
|                   | ₹ 4. 3        |

#### 4.1.4 曲面测试件的要求

当被测表面曲率半径 R 小于 30mm (D、DC、D+15、C、E、DL 型冲击装置)和小于 50mm (G 型冲击装置)的试件在测试时应使用小支承环。

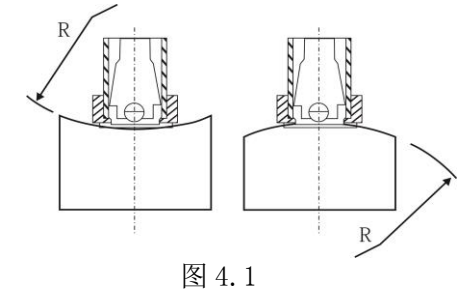

4.2 试件的支撑

◆ 对重型试件,不需要支承;

◆ 对中型试件,必须置于平坦、坚固的平面上,试件必须绝对平稳置 放,不得有任何晃动;

◆ 对轻型试件,必须与坚固的支承体紧密耦合,两耦合表面必须平整、 光滑、耦合剂用量不要太多,测试方向必须垂直于耦合平面;

 ◆ 当试件为大面积板材、长杆、弯曲件时,即使重量、厚度较大仍可 能引起试件变形和失稳,导致测试值不准,故应在测试点的背面加固或 支承。

## 5. 使用与操作

## 5.1 显示图示

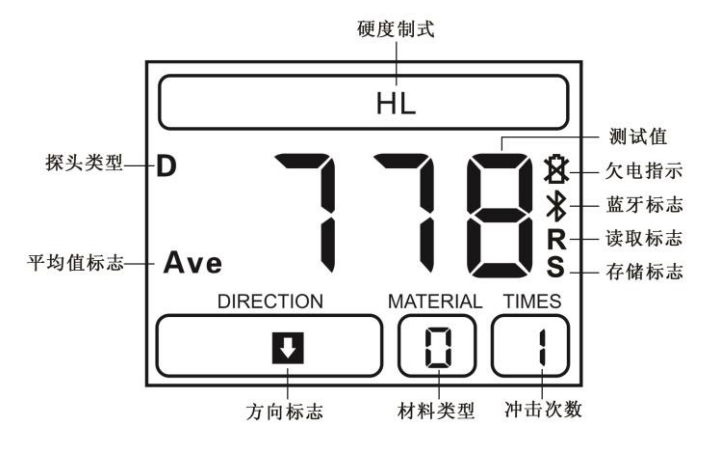

图 5.1

5.2 键盘图示

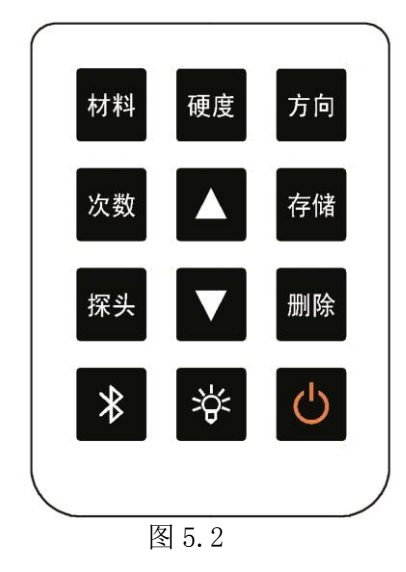

## 5.3 开机

按开机键,屏幕进入测量界面。首次开机显示默认界面,再次开机自动 显示上次关机前设置的参数。

## 5.4 参数设置

#### 5.4.1 设置测试材料

按材料键,材料代号显示区将循环显示材料代号 0<sup>~</sup>9,代号所代表材料 见下表:

| 材料代号 | 测量硬度                      | 测量强度     |
|------|---------------------------|----------|
| 0    | 钢和铸钢 Steel and Cast Steel | 碳钢 C     |
| 1    | 灰铸铁 GC. IRON              | 铬镍钢 CrNi |
| 2    | 球墨铸铁 NC. IRON             | 铬钼钢 CrMo |

| 3 | 铸铝合金 C.ALUM            | 铬钒钢 CrV     |
|---|------------------------|-------------|
| 4 | 铜锌合金 BRASS             | 铬锰硅钢 CrMnSi |
| 5 | 铜锡合金 BRONZE            | 超高强度钢 SSST  |
| 6 | 纯铜 COPPER              | 不锈钢 SST     |
| 7 | 不锈钢 SST                | 铬镍钼钢 CrNiMo |
| 8 | 锻钢 Forging Steel       | 铬钢 Cr       |
| 9 | 合金工具钢 Alloy tool steel |             |

表 5.1

#### 5.4.2 设置硬度制式

按硬度键可循环显示六种硬度制式和强度,如下图示:

| 里氏    | 布氏   | 维氏   | 强度                       | 洛氏C   | 洛氏B   | 肖氏     |
|-------|------|------|--------------------------|-------|-------|--------|
| -→ HL | ► HB | → HV | <u></u> → σ <sub>b</sub> | → HRC | → HRB | → HS - |
|       |      |      |                          |       |       |        |
|       |      |      |                          | 图 5.3 |       |        |

#### 5.4.3 设置探头类型

按探头键可以循环显示探头类型

5.4.4 设置冲击方向

按方向键循环显示冲击方向标识:

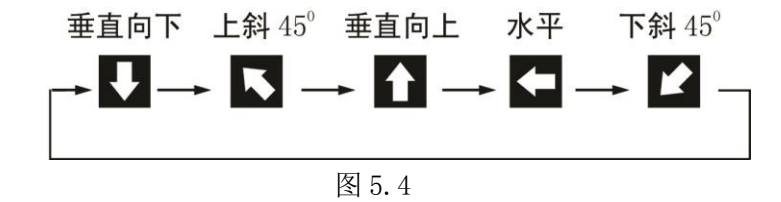

5.4.5 设置冲击次数

按次数键,次数显示区将循环显示次数1<sup>~</sup>7,用于标识冲击几次后计算 平均值。

#### 5.4.5 设置冲击次数

11

5.5 进行测试

#### 5.5.1 测试操作

在测量界面下,设置好参数后,可以开始进行测量 ◆加载冲击体:向下推动加载杆,将弹簧压缩到底。见图1 ◆固定位置: 将冲击装置下部的支承环压紧在被测表面。见图 2 ◆释放冲击体: 按动冲击装置上部的释放按钮, 进行测试。此时要求被 测工件、冲击装置、操作者均稳定,并且作用力方向应通过冲击装置轴 线。见图3

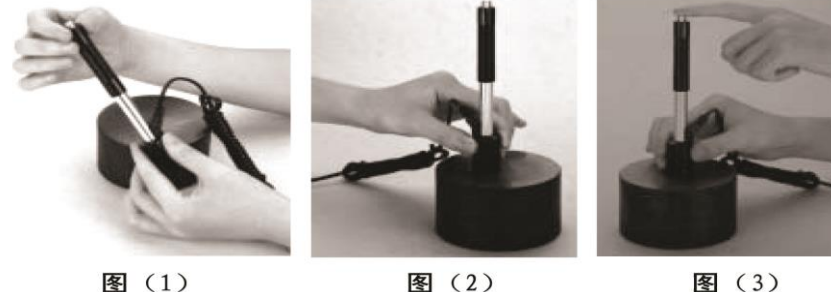

图 (1)

图 5.5

◆测试后,界面显示如下,次数显示区显示冲击次数

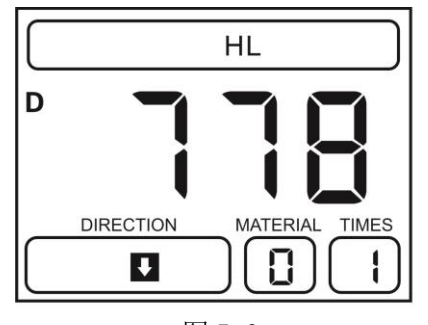

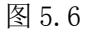

#### 5.5.2 剔除粗大误差值

在测量过程中,显示平均值之前,若发现测量的数值与标准值偏差过大,

可按删除键删除当前测试值,则该值不存储,也不进行平均值计算,当 前的冲击次数减一。

#### 5.6 显示平均值

一般来说,测试值应该是3~5次测试结果的平均值,在设置冲击次数后, 冲击次数达到所设值,则显示平均值,并点亮平均值标志 Ave。平均值 界面如下图:

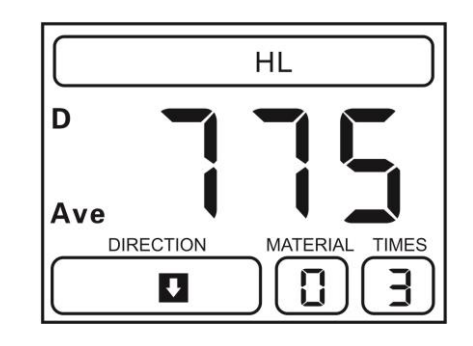

图 5.7

### 5.7 存储和读取数据

#### 5.7.1 存储冲击值

按仪器存储键,开启存储功能并点亮存储标志 S。开启存储功能后,仪 器自动存储冲击值,每组最多存储七个冲击值,一个平均值。存储一组 后存储标志灭。(注:请在当前组测试过程中,平均值显示之前,按存 储键存储该组数据)

#### 5.7.2 读取存储值

长按存储键开启读取模式,并点亮读取标志 R. 见图 5.8. 此时屏幕显示 最近一组存储值的第一个冲击值,按上下键可翻看存储值。查看存储值 后,可按(长按也可)存储键退出读取模式,此时R标志灭。

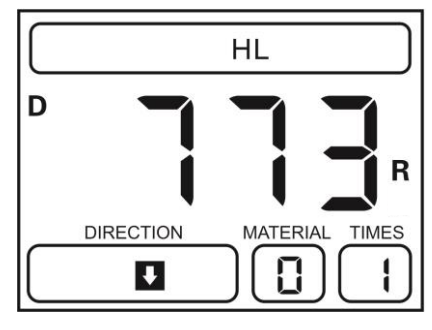

#### 5.7.3 删除存储值

在读取状态下,按删除键,可删除该组内的所有数据。长按删除键,删 除所有存储值。

#### 5.7.4 存储数据传输

在需要对仪器中的存储数值进行处理或者保存到电脑中时,可将存储的 数值导入到电脑中。具体使用方法参考通讯软件帮助文档。

#### 5.8 蓝牙与打印(选配)

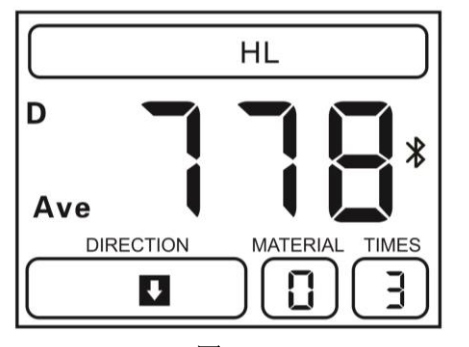

图 5.9

## 5.9 校准

在长时间使用后,冲击体上的球头会有磨损,当磨损达到一定程度后, 会使测量产生误差,因此设计了校准程序,以标准试块为标准对仪器进 行校准。

开机后同时按上下箭头键,校准标志 **还** 点亮进入校准模式,此时用冲击装置测量试块,可选择测量 1<sup>~7</sup> 次后取平均值,显示平均值后按上下箭头键将测量值调整到标准值,此时按存储键即可完成校准,此时仪器 会保存校准数据,退出校准模式。如需在校准过程中放弃校准可按关机键。

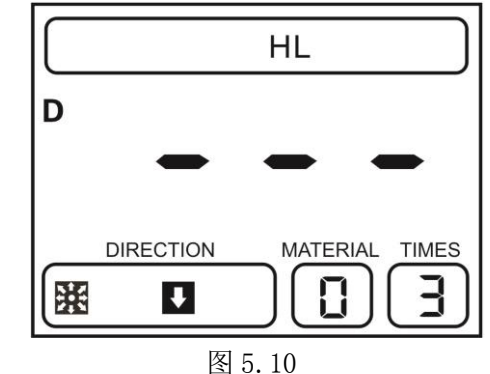

## 6. 保养与维护

#### 6.1 清理冲击装置

在长期使用后,应用附带毛刷清洁导向管和冲击体。

- ◆ 拧下支撑环,取出冲击体
- ◆ 将毛刷逆时针方向旋入导向管底部再拉出,重复多次以清洁导管
- ◆ 放回冲击体和支撑环
- ◆ 每次测试后,释放冲击弹簧